By wypełnić wniosek należy na stronie nabor.pcss.pl/otwock/zlobek kliknąć "Wypełni wniosek". Jest to aktywne w terminie przewidzianym w harmonogramie.

Jeśli robimy to pierwszy raz wybieramy opcję bez logowania. Zgodnie z komunikatem widocznym na ekranie konto w systemie NABÓR zostanie założone automatycznie po wypełnieniu pierwszego wniosku.

Na jednym koncie można wypełnić więcej wniosków (np. rodzeństwa). Może ono być również wykorzystane w kolejnych rekrutacjach.

| 🕅 Nabór   📧   🔯 отwock                                                                                                    |                                                                                                    |
|----------------------------------------------------------------------------------------------------|----------------------------------------------------------------------------------------------------|
| Informator Aktualności Wypełnij wniosek 🗐 Dokumenty                                                                              | Zaloguj                                                                                                    |
|                                                                                                    | -                                                                                                    |
| Wypełnij wniosek                                                                                                    |                                                                                                    |
| Otwock - Żłobek                                                                                                    |                                                                                                    |
| WYPEŁNIJ W                                                                                                    | VNIOSEK                                                                                                    |
| ježeli juž vocześnej założyłeś konto w systeme habor i posiadasz togin i t<br>Logowanie na istniejące konto<br>w systemie klabór | nasio, možegz se zalogovać i doduć podanie do istniegorego konta.                                             |
| 🧕 nazwa użytkownika                                                                                                    | Jeżeli nie posiadasz jeszcze konta, zostanie ono założone<br>automatyczne po wypełnieniu pierwiszego wniosku. |
| tasio                                                                                                    |                                                                                                    |
| Zaloguj                                                                                                    | Wypełnij wniosek                                                                                              |
| Odzyskaj dane logowania                                                                                                    |                                                                                                    |

Jeśli już składaliśmy wniosek i mamy dane do logowania wybieramy "Logowanie na istniejące konto".

Następnie wypełniamy wszystkie pola obowiązkowe. Przejście do kolejnej strony wniosku następuje po kliknięciu na zakładkę, bądź opisane pole. Przejście nie jest możliwe, jeśli któreś z pół nie będzie uzupełnione.

| 🕥 Nabór 💌 🚺                                                                                            | отwock                                             |                  |
|----------------------------------------------------------------------------------------------------|----------------------------------------------------|------------------|
| Informator Aktualności Wype                                                                            | łnij wniosek 🗐 🛛 Dokumenty 🛛 Zaloguj               |                  |
| Wniosek<br>Dtwock - Żłotek<br>Dawack - Żłotek<br>Waława Kołow<br>Waława Kołow<br>Waława Kawa Kawa Kawa | va Rostena strecka Zakołcz<br>Starzowa koleca dowa | Ande             |
| BESD Deserte de positiva sumer (BESE)                                                                  | * Obywatelstwo                                     | * Data urodzenia |
|                                                                                                    | polskie                                            |                  |
| * Miejsce urodzenia                                                                                    |                                                    |                  |
|                                                                                                    |                                                    |                  |
| • imię                                                                                                 | Drugle Imię (jeżeli posiada)                       | * Natwisko       |
| i inie<br>Adres zamieszkania dziecka                                                                   | Druge me (attal possata)                           | * Nazvisko       |
| i imę<br>Adres zamieszkania dziecka<br>Wtęewódrzwo                                                     | Druge me (etit) posata                             | * Nazersko       |

Wszystkie dane, które wpływają na punktację będą weryfikowane przez komisję rekrutacyjną.

Na jednej ze stron wniosku on-line wybieramy żłobek klikając na zieloną ikonkę i przechodzimy do kolejnych stron.

W Otwocku do wybory w tej chwili jest tylko jedna placówka.

| Wniosek                                                                     |        |
|-----------------------------------------------------------------------------|--------|
| Otwock - Żłobek                                                             |        |
| vane dziecka Wybrane žłobki Pobyt Stan zdrowia Rodzina dziecka Zakończ      | Amuluj |
| C Dave dieska Nyterwardele Filmer Star zbreek Batterie Zawitz               |        |
| ybierz placówki                                                             |        |
|                                                                             |        |
| Wybrane placowki (0 złobków z 3)                                            |        |
|                                                                             |        |
| ybierz z z ty dostępnych placówek                                           |        |
| kcja / Placówka / oddział                                                   | Q      |
| Złobek Miejski w Otwocku, Wronia 7, 05-400 Otwock (grupa: Ogólnokształcący) |        |
| avlassi                                                                     |        |
|                                                                             |        |
|                                                                             |        |

Ostatnim krokiem jest zapisanie wypełnionego już wniosku.

| 🕥 Nabór   💌   🔯 отwock                                                                                                    |                                                                   |
|----------------------------------------------------------------------------------------------------|-------------------------------------------------------------------|
| Informator Aktualności Wypełnij wniosek 📄 Dokumenty Zaloguj                                                                                  |                                                                   |
|                                                                                                    | -                                                                 |
|                                                                                                    |                                                                   |
| Whiosek                                                                                                    |                                                                   |
| WINDSER                                                                                                    |                                                                   |
| Otwock - Żłobek                                                                                                    |                                                                   |
| Dane dziecka Wybrane żłobki Pobyt Stan zdrowia Rodzina dziecka Zakończ                                                                       | Anuluj                                                            |
| C Dave Earlos aveces inter Progr. Standowa Rodziedawica David                                                                                |                                                                   |
| łaciśnięcie przycisku Anuluj spowoduje usunięcie wprowadzonych danych bez zapisania ich w systemie.                                          |                                                                   |
| <sup>2</sup> o naciśnięciu przycisku Zapisz dane zostaną zapisane w systemie. Zostanie następnie wygenerowany dokument w formacie<br>łobiu.  | PDF, który należy pobrać z systemu, wydrukować, podpisać i złożyć |
| lopiero po złożeniu podania w żłobku, kandydat weźmie udział w procesie rekrutacji.                                                          |                                                                   |
| W przyszłości będzie można zalogować się do systemu po podaniu identyfikatora użytkownika i hasła. Identyfikator zostanie następnym ekranie. | automatycznie wygenerowany przez system i będzie widoczny na      |
|                                                                                                    |                                                                   |
| Zapisz                                                                                                    |                                                                   |
|                                                                                                    |                                                                   |
|                                                                                                    |                                                                   |

Są tutaj ważne komunikaty! Prosimy je uważnie przeczytać, bo mają wpływ na rekrutację.

Ostatnim etapem jest pobranie wniosku.

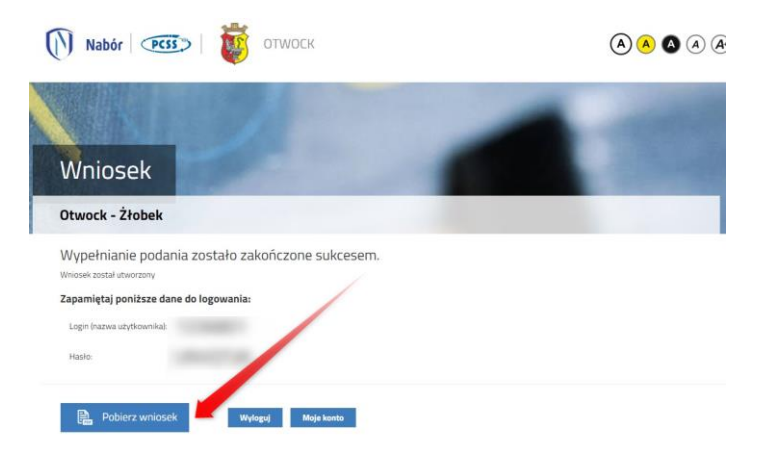

**UWAGA!** Po złożeniu wniosku nie ma już możliwości edytowania wniosku. Jeśli będzie taka potrzeba Żłobek może cofnąć do edycji, ale jest to możliwe tylko w terminie przewidzianym w harmonogramie rekrutacji na składanie wniosków.